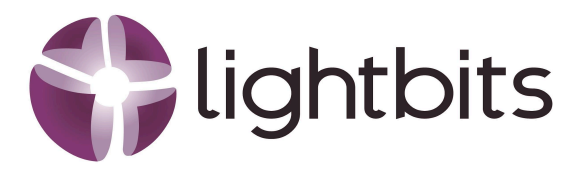

# Multi-Tenancy for OpenStack and Lightbits: Implementation Framework

Author: Rob Bloemendal, Principal Solution Consultant Date: March 6, 2025

#### Abstract:

In today's dynamic cloud landscape, multi-tenancy is the key to maximizing resource efficiency, ensuring tenant isolation, and optimizing operational costs. By integrating OpenStack's powerful cloud orchestration with Lightbits' high-performance, software-defined storage, organizations can unlock seamless scalability, ultra-low latency, and enterprise-grade data resiliency. This white paper provides a comprehensive framework for implementing multi-tenancy in an OpenStack-Lightbits environment—empowering businesses to deliver secure, efficient, and high-performance cloud services while maintaining full control over storage and compute resources.

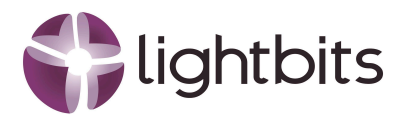

| 1. Introduction                                   |    |
|---------------------------------------------------|----|
| 2. Prerequisites                                  | 4  |
| 3. Lightbits Project Setup                        | 5  |
| 3.1 Create the project                            | 5  |
| 3.2 Set the security for the project in Lightbits | 5  |
| 3.2.1 Create the rsa keys                         | 6  |
| 3.2.2 Create the credential                       | 6  |
| 3.3.3 Create the JWT                              | 7  |
| 3.3.4 Verification of the JWT                     | 7  |
| 4. Configure Cinder to Use Lightbits              |    |
| 4.1 Modify the cinder.conf File:                  |    |
| 4.1.1 Adding the lightstack backend               |    |
| 4.1.2 Enable the Backend:                         |    |
| 5. OpenStack Project Configuration - CLI          |    |
| 5.1 Create a New Project                          | 12 |
| 5.1.1 Create a new user for the project           |    |
| 5.2 Volume Type Management                        |    |
| 5.2.1 Create the volume types                     | 14 |
| 5.3 Create a new Network                          | 14 |
| 5.3.1 Create the network                          |    |
| 5.3.2 Create the subnet                           | 16 |
| 5.4 Create a New Instance                         | 17 |
| 5.5 Create a new Volume                           |    |
| 6. OpenStack Project Configuration - Horizon      | 21 |
| 6.1 Create a new project                          | 21 |
| 6.2 Volume Type Management                        |    |
| 6.2.1 Create the volume types                     | 23 |
| 6.3 Create a new Network                          | 27 |
| 6.4 Create a new Instance                         |    |
| 6.5 Create a New Volume                           | 35 |
| 7. Process Structure Diagram                      | 40 |
| 8. Conclusion                                     | 41 |
| About Lightbits Labs™                             |    |

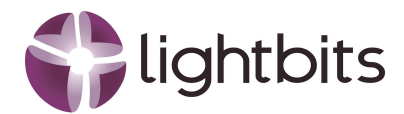

# **1. Introduction**

This white paper provides a step-by-step guide to seamlessly integrating Lightbits storage with OpenStack in a multi-tenant environment. You'll learn how to create a project in Lightbits, configure secure access credentials, and set up the Cinder driver in OpenStack for optimal performance. We'll walk you through creating a new OpenStack project, assigning a dedicated manager, and configuring volume types to ensure isolated and efficient storage provisioning. Finally, you'll see how to launch a new instance, attach a secure, high-performance volume, and leverage OpenStack's Virtio driver—ensuring that the storage network remains invisible to the project manager, reinforcing security and tenant isolation.

To have an understanding of the environment layout the drawing below gives an overview of the infrastructure.

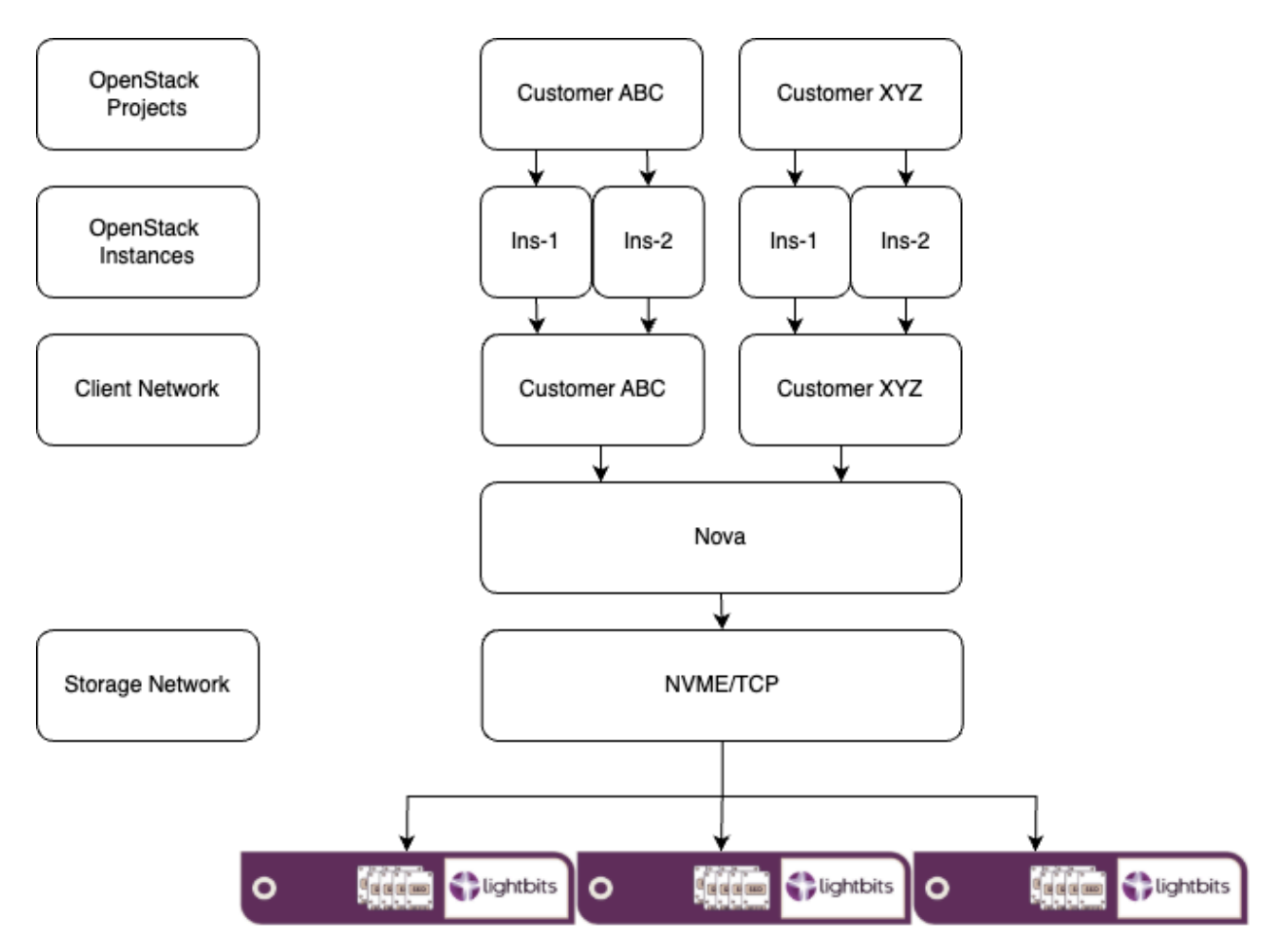

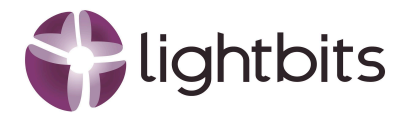

# 2. Prerequisites

Before diving into seamless multi-tenancy with **OpenStack and Lightbits**, a solid foundation is essential. You'll need a **fully functional OpenStack deployment** with administrative access, ensuring smooth orchestration and resource management. A **Lightbits cluster** must be up and running, ready to deliver high-performance, software-defined storage to OpenStack services. Lastly, a **well-configured network** is critical—enabling secure, efficient communication between OpenStack components and LightOS for optimal performance and scalability. With these key prerequisites in place, you're set to unlock the full potential of multi-tenant cloud storage.

Furthermore there will be three variables we are going to work with, and please change those to what is suitable for your environment:

- Project = lightstack
- User = lightstack
- Network = lightstack

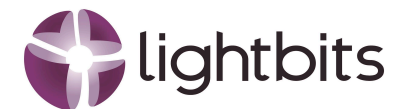

# **3. Lightbits Project Setup**

# 3.1 Create the project

The first step we do is to create a project in Lightbits. Login to your Lightbits cluster and list the existing project with the following command:

Unset lbcli list projects

The result could be like:

 Name
 UUID

 default
 dc4c46e4-cb83-5df6-b84a-8beae38ac43c

 acme
 f26153be-e9a4-4808-9ab8-3d2e39db837d

Description This is default project description This is for customer acme.

To create a new project:

```
Unset
lbcli --endpoint https://localhost:443 create project --name lightstack
--description "Project for Lightbits and OpenStack integration"
```

Output:

Name UUID lightstack 2a019b44-e886-417a-85ea-8f0f030dba05 Description Project for Lightbits and OpenStack integration

## 3.2 Set the security for the project in Lightbits

To be able for OpenStack, via the Cinder driver, to communicate with Lightbits a credential needs to be created. This will create a JWT at the last step and that JWT is required with the configuration of the cinder.conf file in OpenStack. The first step we have to do is to create the keys. In this example we are using

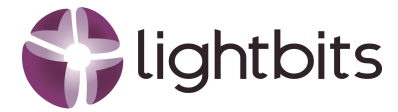

*lightstack* as our project name, please make sure that you change lightstack with your project name to generate the keys.

### 3.2.1 Create the rsa keys

Unset

```
mkdir -p ${HOME}/.lightstack_keys && ssh-keygen -t rsa -f
${HOME}/.lightstack_keys/lightstackkey -q -N "" -m PKCS8 && openssl rsa
-in ${HOME}/.lightstack_keys/lightstackkey -pubout -out
${HOME}/.lightstack_keys/lightstackkey.pem
```

The output will be like:

writing RSA key

Please verify that the keys have been created.

```
Unset
ls .lightstack_keys
```

It will show you three keys:

lightstackkey lightstackkey.pem lightstackkey.pub

(It should show you your project name instead of lightstack).

### 3.2.2 Create the credential

First list the credential for the project

```
Unset
lbcli list credentials --project-name lightstack
```

The output will show that now credential exists for this new project

ID Type Usage Kind Size

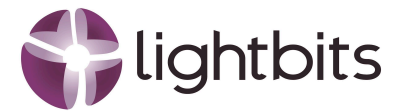

Create the credential

```
Unset
lbcli --endpoint https://localhost:443 create credential --id=cred1
--project-name lightstack --type rsa256pubkey
${HOME}/.lightstack_keys/lightstackkey.pem
```

Output created

ID Type Usage Kind Size cred1 RSA Public Key User 625 B

### 3.3.3 Create the JWT

We now need to create the JWT

```
Unset
lbcli create jwt --key-id lightstack:cred1 --key
${HOME}/.lightstack_keys/lightstackkey --role lightstack:admin
--issuer=root@example.com --subject=tenant
```

Output

eyJhbGciOiJSUzI1NilsImtpZCI6ImxpZ2h0c3RhY2s6Y3JIZDEiLCJ0eXAiOiJKV1QifQ.eyJzdWIiOiJ0ZW5 hbnQiLCJhdWQiOiJMaWdodE9TliwiZXhwIjoxNzQzNTkzMjUzLCJuYmYiOjE3NDEwMDEyNTMsImlhd CI6MTc0MTAwMTI1MywianRpIjoiYzNkZGY1ZjgtNmFkYi00ZTEwLTk5N2ItYjIxYjRINWVmNmQ1liwic m9sZXMiOlsicHJvZDphZG1pbiJdfQ.xnBEy1\_LKWg\_6pik5tULgcj7duQC6IP1ztRCSWATJ5bdmxkuWmb JFsulSZKkF9Vac\_k9EICJM2QNfKAGwRYLKrNSQ81fbUPaqUwpjuWigunTm\_5esoCtn7bj5o\_QXdXB0Dy KCWFd1p66iNfQMJV-fuIq-oNPOfLtonYg-75T3f44HywZsnoGrF3btS5ZxM57-SF\_4-IJVK1QbxpknMW ClqjG5q\_YQz4ikvbmNWas9kXo\_Bbm2dsdbQt\_b3eAP7O-v5yH5G6\_\_6C8SUbYGRJ0OpfULadLWNea-E\_ nKmhmXWMR-IJR7Y-5\_jhRoNIPYIvQWDcNjndRi0ALV5Kh-XN26ib53gsPESCT1SEVF8nuClcg41HZCzS jJDI4yBUn8MGK953sCJRur7VVmQq5y2nGVmvcp\_NXxH0RqjRmNQW1L9mTAyMIJOBU2SSzVg7z7e2 GmjWdRK9a3F22-ew7d2ErFAOtNM5I9xszzBf2aYQOpIWhbDCrqalw5jYOeDLH73pI

### 3.3.4 Verification of the JWT

Now let us verify that the JWT we just created is working for the new project.

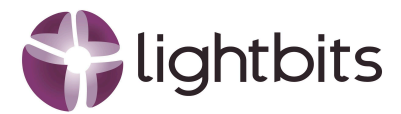

#### Unset

#### export

lightstack=eyJhbGci0iJSUzI1NiIsImtpZCI6ImxpZ2h0c3RhY2s6Y3JlZDEiLCJ0eXAi0 iJKV1QifQ.eyJzdWIi0iJ0ZW5hbnQiLCJhdWQi0iJMaWdodE9TIiwiZXhwIjoxNzQzNTkzMj UzLCJuYmYi0jE3NDEwMDEyNTMsImlhdCI6MTc0MTAwMTI1MywianRpIjoiYzNkZGY1ZjgtNm FkYi00ZTEwLTk5N2ItYjIxYjR1NWVmNmQ1Iiwicm9sZXMi0lsicHJvZDphZG1pbiJdfQ.xnB Ey1\_LKWg\_6pik5tULgcj7duQC6IP1ztRCSWATJ5bdmxkuWmbJFsulSZKkF9Vac\_k9EICJM2Q NfKAGwRYLKrNSQ81fbUPaqUwpjuWigunTm\_5esoCtn7bj5o\_QXdXB0DyKCWFd1p66iNfQMJV -fuIq-oNP0fLtonYg-75T3f44HywZsnoGrF3btS5ZxM57-SF\_4-1JVK1QbxpknMWClqjG5q\_ YQz4ikvbmNWas9kXo\_Bbm2dsdbQt\_b3eAP70-v5yH5G6\_\_6C8SUbYGRJ00pfULadLWNea-E\_ nKmhmXWMR-1JR7Y-5\_jhRoNIPY1vQWDcNjndRi0ALV5Kh-XN26ib53gsPESCT1SEVF8nuClc g41HZCzSjJD14yBUn8MGK953sCJRur7VVmQq5y2nGVmvcp\_NXxH0RqjRmNQW1L9mTAyM1J0B U2SSzVg7z7e2GmjWdRK9a3F22-ew7d2ErFA0tNM5I9xszzBf2aYQ0p1WhbDCrqaIw5jY0eDL H73pI

#### Create a new volume

```
Unset
lbcli -J $lightstack create volume --name vol1 --project-name lightstack
--size 10GiB --replica-count 3 --acl ALLOW_ANY --compression true
```

Output

NameUUIDStateProtection StateNSIDSizeReplicasCompressionACLRebuild Progressvol17bd3d1a4-1ab6-48ba-a61b-2b6e5debfcc7CreatingUnknown010 GiB3truevalues:"ALLOW\_ANY"VVVVVVVVVVVVVVVVVVVVVVVVVVVVVVVVVVVVVVVVVVVVVVVVVVVVVVVVVVVVVVVVVVVVVVVVVVVVVVVVVVVVVVVVVVVVVVVVVVVVVVVVVVVVVVVVVVVVVVVVVVVVVVVVVVVVVVVVVVVVVVVVVVVVVVVVVVVVVVVVVVVVVVVVV

#### Delete the just created volume

Unset lbcli -J \$lightstack delete volume --name vol1 --project-name lightstack

And check that the volume has been deleted

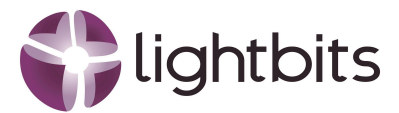

Unset

lbcli list volumes --project-name lightstack

Output

Name UUID State Protection State NSID Size Replicas Compression ACL Rebuild Progress

We are now done for Lightbits, the next steps are in OpenStack

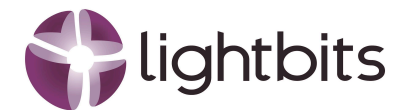

# 4. Configure Cinder to Use Lightbits

To unlock the full potential of **Lightbits storage** in your **OpenStack environment**, the first step is configuring the **cinder.conf** file. By default, you'll find it in the /etc/cinder directory, but here's where things get exciting—**not all parameters need to be hardcoded**.

Instead, leverage **Extra Specs** in volume types for greater flexibility. This allows you to offer **customized SLAs** using a **single storage backend**. Imagine providing tiered storage options effortlessly:

**Gold**  $\rightarrow$  3 replicas for maximum redundancy

**V** Silver  $\rightarrow$  2 replicas for balanced performance

**Bronze**  $\rightarrow$  **1 replica** for cost efficiency

All powered by the same backend—without cluttering your **cinder.conf** file. Simply configure the backend once and define volume types with the following **Extra Specs**:

- compression: <is> True or <is> False
- lightos:num\_replicas: 1 | 2 | 3
- lightos:project\_name: (Best practice: Align with the Lightbits project naming convention)
- volume\_backend\_name: (As defined in cinder.conf)

By embracing this approach, you gain **agility**, **scalability**, **and control**—ensuring that each tenant gets exactly what they need without unnecessary complexity.

## 4.1 Modify the cinder.conf File:

### 4.1.1 Adding the lightstack backend

Locate the cinder.conf configuration file on the OpenStack controller node. Edit the file with vi, vim or nano (whatever you prefer). Go to the end of the file and copy the text below in the file.

```
Unset
[lightstack]
volume_driver = cinder.volume.drivers.lightos.LightOSVolumeDriver
volume_backend_name = lightstack
lightos_api_address = <TARGET_ACCESS_IPS>
```

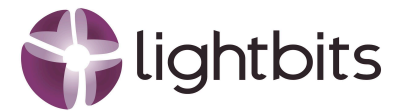

```
lightos_api_port = 443
lightos_jwt = <lightstack>
lightos_api_service_timeout = 30
```

- Replace 192.168.1.41,192.168.1.42, 192.168.1.43 with the IP addresses of your Lightbits API endpoints.
- Set Set lightstack > to the JSON Web Token obtained from Lightbits, when you created the token.

### 4.1.2 Enable the Backend:

In the [DEFAULT] section, append 'lightos' to the enabled\_backends list:

```
Unset
enabled_backends = <existing ones>,lightstack
```

Please restart the cinder services

```
Unset
sudo systemctl restart openstack-cinder-api
sudo systemctl restart openstack-cinder-scheduler
sudo systemctl restart openstack-cinder-volume
```

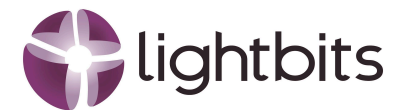

# 5. OpenStack Project Configuration - CLI

In this chapter the guidelines are taking you through the cli from OpenStack.

## 5.1 Create a New Project

Go to the OpenShift Cluster Master and login as administrator on the cli to manage the openstack environment. To create a new project, please type the following command:

Unset

openstack project create --description "Lightstack Project" lightstack

#### Output

| +                                                                                                    | +                                                                                                    |
|----------------------------------------------------------------------------------------------------|----------------------------------------------------------------------------------------------------|
| Field                                                                                                    | Value                                                                                                    |
| description<br>  domain_id<br>  enabled<br>  id<br>  is_domain<br>  name<br>  options<br>  parent_id<br>  tags | Lightstack Project  <br>  default  <br>  True  <br>  16071c2a13694fd1ae300d21d4efddbe  <br>  False  <br>  lightstack  <br>  {}<br>  default  <br>  [] |

### 5.1.1 Create a new user for the project

First, create a user within the lightstack project. You can assign the manager role to this user, which will allow them to manage all services within the project.

Unset

```
openstack user create --domain default --project lightstack --password
<user_password> lightstack
```

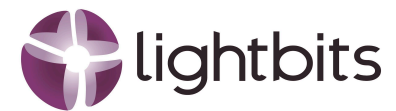

#### Output

| +                                                                                                    | ++                                                                                                    |
|----------------------------------------------------------------------------------------------------|----------------------------------------------------------------------------------------------------|
| Field<br>+                                                                                                    | Value                                                                                                    |
| default_project_id<br>  domain_id<br>  email<br>  enabled<br>  id<br>  name<br>  description<br>  password_expires_at | 16071c2a13694fd1ae300d21d4efddbe  <br>  default  <br>  None  <br>  True  <br>  681b4bc3ad8f4609b81a4157ba3ec31b  <br>  lightstack  <br>  None  <br>  None |

#### Assign the manager role to the new user

```
Unset
openstack role add --project lightstack --user lightstack manager
```

There is no output provided for the above command.

Please also make sure that the admin of OpenStack also has access to the new project

```
Unset
openstack role add --project lightstack --user admin admin
```

There is no output provided for the above command.

## 5.2 Volume Type Management

For the Volume Type we will create three types and they will be accordingly:

- lightstack Gold, 3 copies and with compression enabled
- lightstack Silver, 2 copies and with compression enabled
- lightstack Bronze, 1 copy and compression disabled

All the volume types will be Non-public and will be assigned to the project specifically.

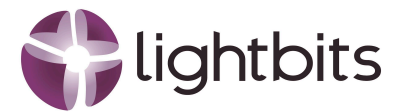

### 5.2.1 Create the volume types

For lightstack-Gold

Unset

```
openstack volume type create --property compression='<is> True'
--property lightos:num_replicas=3 --property
lightos:project_name=lightstack --property
volume_backend_name=lightstack --private lightstack-Gold
```

#### Output

| +                                                                   | ++                       | F               |
|---------------------------------------------------------------------|--------------------------|-----------------|
| Field                                                               | Value                    |                 |
| +<br>  description<br>  id<br>  is_public<br>  name<br>  properties | +                        | -<br> <br> <br> |
| +                                                                   | кепи_пате- пунскаск<br>+ | <br>+           |

## 5.3 Create a new Network

A new network needs to be created for this new project. The steps are the following:

- Create the new network
- Create a subnet for the new network
- Verify the network and subnet settings
- Assign the network to the correct project

### 5.3.1 Create the network

OpenStack networks are owned by projects, we need to retrieve the project id for project lightstack The command to fetch the project id is as follows:

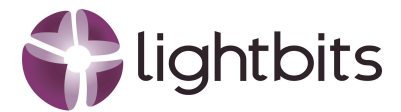

Unset

openstack project show lightstack -c id -f value

#### Output

2276907c048c47a6b8cf952d6d613950

The command to create the new network is as follows:

Unset

```
openstack network create lightstack --internal --project 2276907c048c47a6b8cf952d6d613950
```

| +<br>  Field<br>+         | Value                                |
|---------------------------|--------------------------------------|
| <br>  admin_state_up      | +                                    |
| availability_zone_hints   |                                      |
| availability_zones        |                                      |
| created_at                | 2025-03-04T11:12:29Z                 |
| description               |                                      |
| dns_domain                | None                                 |
| id                        | 2319e175-a98d-4240-827b-cf5e0684ca5d |
| ipv4_address_scope        | None                                 |
| ipv6_address_scope        | None                                 |
| is_default                | None                                 |
| is_vlan_transparent       | None                                 |
| mtu                       | 1442                                 |
| name                      | lightstack                           |
| port_security_enabled     | True                                 |
| project_id                | 2276907c048c47a6b8cf952d6d613950     |
| provider:network_type     | geneve                               |
| provider:physical_network | None                                 |
| provider:segmentation_id  | 4089                                 |
| qos_policy_id             | None                                 |
| revision_number           | 1                                    |
| router:external           | Internal                             |
| segments                  | None                                 |
| shared                    | False                                |
| status                    | ACTIVE                               |
| subnets                   |                                      |
| tags                      |                                      |
| updated_at                | 2025-03-04T11:12:30Z                 |

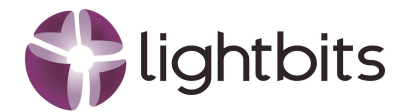

### 5.3.2 Create the subnet

The command to create the new subnet is as follows:

```
Unset

openstack subnet create lightstack-subnet \

--network lightstack \

--subnet-range 192.168.10.0/24 \

--dns-nameserver 8.8.8.8 \

--project 2276907c048c47a6b8cf952d6d613950
```

| +                    | +                                    |
|----------------------|--------------------------------------|
| Field                | Value                                |
| allocation_pools     | 192.168.10.2-192.168.10.254          |
| cidr                 | 192.168.10.0/24                      |
| created_at           | 2025-03-04T11:31:23Z                 |
| description          |                                      |
| dns_nameservers      | 8.8.8.8                              |
| dns_publish_fixed_ip | None                                 |
| enable_dhcp          | True                                 |
| gateway_ip           | 192.168.10.1                         |
| host_routes          |                                      |
| id                   | c2ad4eee-7654-46a4-92f1-9dd6fe7c8dfa |
| ip_version           | 4                                    |
| ipv6_address_mode    | None                                 |
| ipv6_ra_mode         | None                                 |
| name                 | lightstack-subnet                    |
| network_id           | 2319e175-a98d-4240-827b-cf5e0684ca5d |
| project_id           | 2276907c048c47a6b8cf952d6d613950     |
| revision_number      | 0                                    |
| router:external      | False                                |
| segment_id           | None                                 |
| service_types        |                                      |
| subnetpool_id        | None                                 |
| tags                 |                                      |
| updated_at           | 2025-03-04T11:31:23Z                 |
| ++                   |                                      |

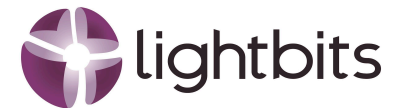

## 5.4 Create a New Instance

To create a new instance you need to have your image, flavor and your security group. To check your images, the command is as follows:

Unset openstack image list

Output

| + | +<br>  Name                        | ⊦+<br>  Status         |
|---|------------------------------------|------------------------|
| + | +<br>cirros-0.6.3-x86_64-disk<br>+ | ++<br>  active  <br>++ |

To check your flavors, the command is as follows:

Unset openstack flavor list

| ++            | +     | +4   | +4        | 4     | +         |
|---------------|-------|------|-----------|-------|-----------|
| ID   Name     | RAM   | Disk | Ephemeral | VCPUs | Is Public |
| ++            | +     | F7   |           |       | +         |
| 1  m1.tiny    | 512   | 1    | 0         | 1     | Irue      |
| 2  m1.small   | 2048  | 20   | 0         | 1     | True      |
| 3  m1.medium  | 4096  | 40   | 0         | 2     | True      |
| 4  m1.large   | 8192  | 80   | 0         | 4     | True      |
| 42   m1.nano  | 192   | 1    | 0         | 1     | True      |
| 5  m1.xlarge  | 16384 | 160  | 0         | 8     | True      |
| 84   m1.micro | 256   | 1    | 0         | 1     | True      |
| c1 cirros256  | 256   | 1    | 0         | 1     | True      |
| d1   ds512M   | 512   | 5    | 0         | 1     | True      |
| d2   ds1G     | 1024  | 10   | 0         | 1     | True      |
| d3 ds2G       | 2048  | 10   | 0         | 2     | True      |

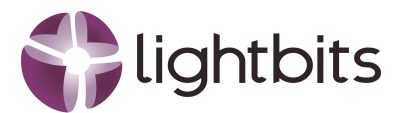

| d4   ds4G | 4096   2 | 20   0 | 0 | 4 True |
|-----------|----------|--------|---|--------|
| ++        | ++       | +      | + | ++     |

To check your security groups, the command is as follows:

Unset

openstack security group list

Output

| ID         Name         Description         Project         Tags           +                                            | +  | +            | +                      | +                                         | ++      |
|----------------------------------------------------------------------------------------------------|----|--------------|------------------------|-------------------------------------------|---------|
| 1       3ec825e1-c434-401c-9fba-cce623ab9c00   default   Default security group   2276907c048c47a6b8cf952d6d613950   [] | ID | Name         | Description            | Project                                   | Tags    |
| +++++++                                                                                                    | +  | default<br>+ | Default security group | +<br>  2276907c048c47a6b8cf952d6d61;<br>+ | 3950 [] |

The command to create a new instance is as follows:

```
Unset

openstack server create \

--image cirros-0.6.3-x86_64-disk \

--flavor cirros256\

--network lightstack \

--security-group default \

lightstack-instance
```

| +                                   | ++                  |
|-------------------------------------|---------------------|
| Field                               | Value               |
| +                                   | ++                  |
| OS-DCF:diskConfig                   | MANUAL              |
| OS-EXT-AZ:availability_zone         | None                |
| OS-EXT-SRV-ATTR:host                | None                |
| OS-EXT-SRV-ATTR:hostname            | lightstack-instance |
| OS-EXT-SRV-ATTR:hypervisor_hostname | None                |
| OS-EXT-SRV-ATTR:instance_name       | None                |
| OS-EXT-SRV-ATTR:kernel_id           | None                |
| OS-EXT-SRV-ATTR:launch_index        | None                |
| OS-EXT-SRV-ATTR:ramdisk_id          | None                |
| OS-EXT-SRV-ATTR:reservation_id      | None                |
| OS-EXT-SRV-ATTR:root_device_name    | None                |
| OS-EXT-SRV-ATTR:user_data           | None                |
| OS-EXT-STS:power_state              | N/A                 |

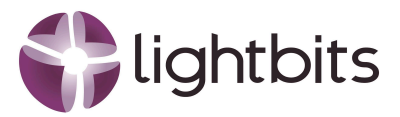

| OS-EXT-STS:task_state                       | scheduling                                                                                |
|---------------------------------------------|-------------------------------------------------------------------------------------------|
| OS-SRV-USG:launched at                      | None                                                                                      |
| OS-SRV-USG:terminated at                    | None                                                                                      |
| accessIPv4                                  | l None                                                                                    |
| accessIPv6                                  | None                                                                                      |
| addresses                                   | N/A                                                                                       |
| adminPass                                   | N6GqYtcvX4zU                                                                              |
| config_drive                                | None                                                                                      |
| created                                     | 2025-03-04T12:55:45Z                                                                      |
| description                                 | None                                                                                      |
| flavor                                      | description=, disk='1', ephemeral='0', extra_specs.hw_rng:allowed='True', id='cirros256', |
| is_disabled=,     is_public='True', locatio | n=, name='cirros256', original_name='cirros256', ram='256', rxtx_factor=, swap='0',       |
| vcpus='1'                                   |                                                                                           |
| hostId                                      | None                                                                                      |
| host_status                                 | None                                                                                      |
| id                                          | 542eaa09-aca7-4a39-a28f-678523f70fdf                                                      |
| image                                       | cirros-0.6.3-x86_64-disk (a7f01c93-a3e1-4be0-962f-2dac6ef2e34b)                           |
| key_name                                    | None                                                                                      |
| locked                                      | None                                                                                      |
| locked_reason                               | None                                                                                      |
| name                                        | lightstack-instance                                                                       |
| pinned_availability_zone                    | None                                                                                      |
| progress                                    | None                                                                                      |
| project_id                                  | 2276907c048c47a6b8cf952d6d613950                                                          |
| properties                                  | None                                                                                      |
| security_groups                             | name='3ec825e1-c434-401c-9fba-cce623ab9c00'                                               |
| server_groups                               | None                                                                                      |
| status                                      | BUILD                                                                                     |
| tags                                        |                                                                                           |
| trusted_image_certificates                  | None                                                                                      |
| updated                                     | 2025-03-04T12:55:45Z                                                                      |
| user_id                                     | 4ee401a30da444e283b5133f9f0be6f9                                                          |
| volumes_attached                            |                                                                                           |
| +                                           | ++                                                                                        |

# 5.5 Create a new Volume

The command to create a new volume is as follows:

Unset

openstack volume create --size 20 --type lightstack-Gold Vol1

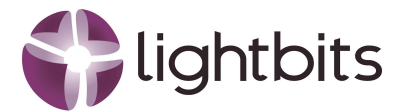

#### Output

| +                   | ++                                   |
|---------------------|--------------------------------------|
| Field               | Value                                |
| +                   | ++                                   |
| attachments         | []                                   |
| availability_zone   | nova                                 |
| bootable            | false                                |
| consistencygroup_id | None                                 |
| created_at          | 2025-03-04T15:36:40.865787           |
| description         | None                                 |
| encrypted           | False                                |
| id                  | f3168eda-5897-45b3-b060-369adbda8efa |
| multiattach         | False                                |
| name                | Vol1                                 |
| properties          |                                      |
| replication_status  | None                                 |
| size                | 20                                   |
| snapshot_id         | None                                 |
| source_volid        | None                                 |
| status              | creating                             |
| type                | lightstack-Gold                      |
| updated_at          | None                                 |
| user_id             | 4ee401a30da444e283b5133f9f0be6f9     |
| ++                  | +                                    |

#### The next step is to attach the volume to the instance. The command is as follows:

#### Unset

openstack server add volume lightstack-instance Vol1

| +                                                                                | +                                                                                                    | + |
|----------------------------------------------------------------------------------|----------------------------------------------------------------------------------------------------|---|
| ,<br>  Field                                                                     | Value                                                                                                    |   |
| ID<br>  Server ID<br>  Volume ID<br>  Device<br>  Tag<br>  Delete On Termination | f3168eda-5897-45b3-b060-369adbda8efa<br>542eaa09-aca7-4a39-a28f-678523f70fd<br>f3168eda-5897-45b3-b060-369adbda8efa<br>/dev/vdb<br>None<br>False |   |
| +                                                                                | +                                                                                                    | ł |

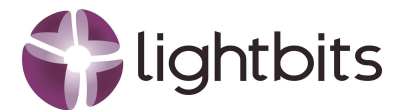

# 6. OpenStack Project Configuration -Horizon

In this chapter the guidelines are taking you through Horizon from OpenStack.

# 6.1 Create a new project

To create a new project in Horizon, login as the administrator in Horizon. Click on the left menu bar on Identity and then on Projects. On the right side click on the button "+ Create Project". The following screen appears:

| Create Project        |                                                       | ×   |
|-----------------------|-------------------------------------------------------|-----|
| Project Information * | Project Members Project Groups                        |     |
| Domain ID             | default                                               |     |
| Domain Name           | Default                                               |     |
| Name *                | lightstack                                            |     |
| Description           | Multi-tenancy project between OpenStack and Lightbits |     |
| Enabled               |                                                       |     |
|                       | Cancel Create Proj                                    | ect |

Fill in the fields Name and the Description, leave everything else as is and click on the button "Create Project".

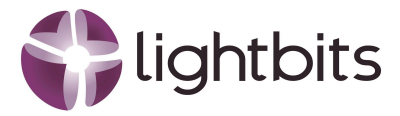

The next step is to create a user and add that user as the manager for the new project. To create a new user in Horizon, login as the administrator in Horizon. Click on the left menu bar on Identity and then on users. On the right side click on the button "+ Create User". The following screen appears:

| Create User                        | ×                                                                                       |
|------------------------------------|-----------------------------------------------------------------------------------------|
| Jomain ID                          | Description                                                                             |
| default                            | Description:                                                                            |
| Domain Name                        | Create a new user and set related properties including<br>the Primary Project and Role. |
| Default                            |                                                                                         |
| Jser Name *                        |                                                                                         |
| lightstack                         |                                                                                         |
| Description                        |                                                                                         |
| Manager for the project lightstack |                                                                                         |
|                                    |                                                                                         |
| Email                              |                                                                                         |
|                                    |                                                                                         |
| Password *                         |                                                                                         |
| ····· 🔤 🏾                          |                                                                                         |
| Confirm Password *                 |                                                                                         |
|                                    |                                                                                         |
| Primary Project                    |                                                                                         |
| lightstack - +                     |                                                                                         |
| Role                               |                                                                                         |
| manager •                          |                                                                                         |
| ☑ Enabled                          |                                                                                         |
| □ Lock password                    |                                                                                         |
|                                    | Canad                                                                                   |
|                                    | Create User                                                                             |

Please fill in the fields as the example above, please make sure you use your project name as well, and click on the button "Create User".

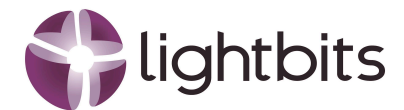

# 6.2 Volume Type Management

For the Volume Type we will create three types and they will be accordingly:

- lightstack Gold, 3 copies and with compression enabled
- lightstack Silver, 2 copies and with compression enabled
- lightstack Bronze, 1 copy and compression disabled

All the volume types will be Non-public and will be assigned to the project specifically.

### 6.2.1 Create the volume types

From the left menu bar please select Admin->Volumes->Volume Types and click on the button "+Create Volume Type" located on the right side of the screen. The following screen appears:

### Create Volume Type

| lightstack-Gold                                       | Description:                                                                                                    |  |
|-------------------------------------------------------|----------------------------------------------------------------------------------------------------|--|
| Description                                           | Volume type is a type or label that can be selected at volume creation time in OpenStack. It usually maps to a                                                                                                    |  |
| The volume type has 3 copies and compression enabled. | set of capabilities of the storage back-end driver to be<br>used for this volume. Examples: "Performance", "SSD"<br>"Backup", etc. This is equivalent to the openstack<br>volume type create command. Once the volume<br>type gets created, click the "View Extra Specs" button |  |
|                                                       | set up extra specs key-value pair(s) for that volume type                                                                                                    |  |

Cancel Create Volume Type

Please fill in the name of the volume type and the description, also make sure that Public is ticked off, and click on the button "Create Volume Type".

Once the volume type has been created on the right side of the screen you can select an action called "View Extra Specs". Click on it and on the following screen click on the button "Create". On this screen we can add the first "Extra Specs".

×

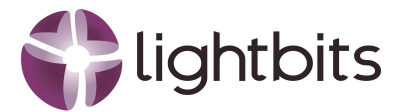

### Create Volume Type Extra Spec

| Key *          |                                                             |  |
|----------------|-------------------------------------------------------------|--|
| compression    | Description:                                                |  |
| Value *        | Create a new "extra spec" key-value pair for a volume type. |  |
| <is> True</is> |                                                             |  |
|                |                                                             |  |
|                | Cancel                                                      |  |

This example above enables compression. Click on the button "Create" and the following screen will appear:

| Admin / Volume / Volume Types / |                |                             |
|---------------------------------|----------------|-----------------------------|
| Volume Type: lightstack-Gold    |                |                             |
| Volume Type Extra Specs         |                |                             |
|                                 |                | + Create Delete Extra Specs |
| Displaying 1 item               |                |                             |
| СКеу                            | Value          | Actions                     |
| compression                     | <is> True</is> | Edit 👻                      |
| Displaying 1 item               |                |                             |

To add another "Extra Specs" clik on the button "+ Create". The same screen appears as in the first added Extra Spec. The following "Extra Specs" will need to be added:

Name Value lightos:num\_replicas 3 lightos:project\_name lightstack volume\_backend\_name lightstack

Once done, then the "Extra Specs" screen will look as follows:

×

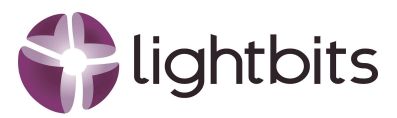

Admin / Volume / Volume Types /

#### Volume Type: lightstack-Gold

#### Volume Type Extra Specs

|                      |                | + Create Delete Extra Specs |
|----------------------|----------------|-----------------------------|
| Displaying 4 items   |                |                             |
| 🗆 Кеу                | Value          | Actions                     |
| compression          | <is> True</is> | Edit 👻                      |
| lightos:num_replicas | 3              | Edit 👻                      |
| lightos:project_name | lightstack     | Edit 💌                      |
| volume_backend_name  | lightstack     | Edit 👻                      |
| Displaying 4 items   |                |                             |

Do the same for lightstack-Silver and lightstack-Bronze. "The Extra Specs" screen for lightstack-Silver will look like:

| Admin / Volume / Volume Types / |                |                               |
|---------------------------------|----------------|-------------------------------|
| Volume Type: lightstack-Silver  |                |                               |
| Volume Type Extra Specs         |                |                               |
|                                 |                | + Create   Delete Extra Specs |
| Displaying 4 items              |                |                               |
| СКеу                            | Value          | Actions                       |
| compression                     | <is> True</is> | Edit 👻                        |
| lightos:num_replicas            | 2              | Edit -                        |
| lightos:project_name            | lightstack     | Edit -                        |
| volume_backend_name             | lightstack     | Edit 👻                        |
|                                 |                |                               |

#### And for lightstack-Bronze it will look like:

| Admin / Volume / Volume Types /              |                                       |                                      |
|----------------------------------------------|---------------------------------------|--------------------------------------|
| Volume Type: lightstack-Bronze               |                                       |                                      |
| Volume Type Extra Specs                      |                                       |                                      |
|                                              |                                       | + Create Delete Extra Specs          |
| Displaying 4 items                           |                                       |                                      |
| СКеу                                         | Value                                 | Actions                              |
| C compression                                |                                       |                                      |
|                                              | <is> False</is>                       | Edit 👻                               |
| Ightos.num_replicas                          | <is> False</is>                       | Edit -                               |
| Ightos:rum_replicas     Ightos:project_name  | <is>False 1 lightstack</is>           | Edit •<br>Edit •<br>Edit •           |
| Iightos:project_name     volume_backend_name | <is>False 1 Ightstack Iightstack</is> | Edit •<br>Edit •<br>Edit •<br>Edit • |

The last step is to assign the Volume Types to the correct project. From the left menu bar Admin->Volume->Volume Type. Look at the right side of the screen and click on the action "Edit Access". Please click on the project lightstack and click on "Save".

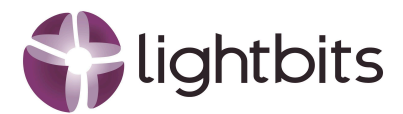

| Edit Volume Type Access                                                                    |                                                                                                    | ×   |
|--------------------------------------------------------------------------------------------|----------------------------------------------------------------------------------------------------|-----|
| Member<br>admin<br>lightstack<br>demo<br>invisible_to_admin<br>service<br>alt_demo<br>acme | Select the projects where the volume types will be<br>used. If no projects are selected, then volume type w<br>be only visible by users with the admin role. | îΠ  |
|                                                                                            | Cancel Sa                                                                                                    | ive |

Please make sure to do this for all three Volume Types.

To verify please log out as administrator and login the project lightstack with the created user. Once logged, from the left menu bar go to Volumes->Volume. Click on the button called "+ Create Volume" and the following screen will appear. Click on the dropdown box for Type and you will see the Volume Types you just created.

| Create Volume           |                                      | 3                           |
|-------------------------|--------------------------------------|-----------------------------|
| olume Name              | Descriptions                         |                             |
|                         | Description:                         |                             |
| Description             | Volumes are block devi<br>instances. | ces that can be attached to |
|                         | Volume Type                          | Description:                |
|                         | lvmdriver-1                          |                             |
|                         | // No description available          | e.                          |
| olume Source            | Volume Limit                         | s                           |
| No source, empty volume | ▼<br>Total Gibibytes                 | 0 of 100 GiB Use            |
| VDe                     |                                      |                             |
| lvmdriver-1             | Number of Volumes                    | 0 of 10 Use                 |
| lightstack-Bronze       |                                      |                             |
| lightstack-Silver       |                                      |                             |
| lightstack-Gold         |                                      |                             |
| lvmdriver-1             |                                      |                             |
| DEFAULT                 |                                      |                             |
| iroup 🕖                 |                                      |                             |
| No group                | •                                    |                             |
|                         |                                      |                             |
|                         |                                      |                             |

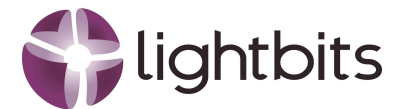

## 6.3 Create a new Network

From the left menu bar please select Admin->Networks->Network. On the right side of the screen please click on the button "+ Create Network". The following screen will appear:

| Create Network                  |        | ×                                                                     |
|---------------------------------|--------|-----------------------------------------------------------------------|
| Network * Subnet Subnet Details |        |                                                                       |
| Name                            |        | Create a new network. In addition, a subnet associated                |
| lightstack                      | ••••   | with the network can be created in the following steps of this wizard |
| Project *                       |        |                                                                       |
| lightstack                      | •      |                                                                       |
| Provider Network Type * 🛛       |        |                                                                       |
| Local                           | •      |                                                                       |
| ☑ Enable Admin State            |        |                                                                       |
| □ Shared                        |        |                                                                       |
| External Network                |        |                                                                       |
| ☑ Create Subnet                 |        |                                                                       |
| Availability Zone Hints @       |        |                                                                       |
|                                 |        |                                                                       |
| MTU @                           |        |                                                                       |
|                                 | ▲<br>▼ |                                                                       |
|                                 |        | Cancel « Back Next »                                                  |

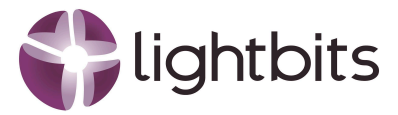

Please select the network type as is fit for your environment and click on the button "Next". The following screen will appear:

| Create Network                  | ×                                                                                                    |
|---------------------------------|----------------------------------------------------------------------------------------------------|
| Network * Subnet Subnet Details |                                                                                                    |
| Subnet Name                     | Creates a subnet associated with the network. You need                                                         |
| lightstack-subnet               | to enter a valid "Network Address" and "Gateway IP". If                                                        |
| Network Address Source          | network will be assigned by default. If you do not want<br>ateway please check the "Disable Gateway" checkbox. |
| Enter Network Address manually  | Advanced configuration is available by clicking on the                                                         |
| Network Address 🕢               | "Subnet Details" tab.                                                                                          |
| 172.168.168.0/16                |                                                                                                    |
| IP Version                      |                                                                                                    |
| IPv4                            | •                                                                                                    |
| Gateway IP 🕖                    |                                                                                                    |
| Disable Gateway                 |                                                                                                    |
|                                 | Cancel « Back Next »                                                                                           |

Please adjust to what you have in your network environment. And click on the button "Next". The following screen will appear:

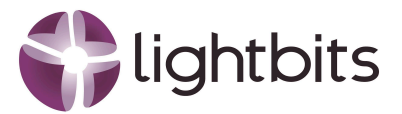

| Create Network                  | ×                                             |
|---------------------------------|-----------------------------------------------|
| Network * Subnet Subnet Details |                                               |
| ☑ Enable DHCP                   | Specify additional attributes for the subnet. |
| Allocation Pools 🛛              |                                               |
|                                 |                                               |
| DNS Name Servers Ø              |                                               |
|                                 |                                               |
|                                 |                                               |
| Host Routes @                   |                                               |
|                                 |                                               |
|                                 |                                               |
|                                 | Cancel « Back Create                          |

Please fill in the details as is required for your network environment. Per this example we simply use DHCP. Please click on the button "Create". And the Network has been created:

| 0 | Project    | Network Name Subnets Associated |                                  | DHCP Agents Shared |    | ared External St |        | Admin State | Availability Zones |
|---|------------|---------------------------------|----------------------------------|--------------------|----|------------------|--------|-------------|--------------------|
|   |            |                                 |                                  |                    |    |                  |        |             |                    |
| 0 | lightstack | lightstack                      | lightstack-subnet 172.168.0.0/16 | 0                  | No | No               | Active | True        | -                  |

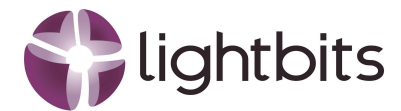

## 6.4 Create a new Instance

Now that the network has been created, please login with the user for the project lightstack. From the left menu bar please select Compute->Instances. Click on the far right button "Launch Instance". And the following screen will appear:

| Details         | Please provide the initial hostname for the instance, the availability zo<br>count. Increase the Count to create multiple instances with the same | one where it<br>settings. | will be deployed, and the instance |
|-----------------|----------------------------------------------------------------------------------------------------|---------------------------|------------------------------------|
| Source *        | Project Name                                                                                                    |                           | Total Instances                    |
| Flavour *       | lightstack                                                                                                    |                           | (10 Max)                           |
|                 | Instance Name *                                                                                                    |                           | 10%                                |
| Networks *      | Server-1                                                                                                    |                           |                                    |
| Network Ports   | Description                                                                                                    |                           | 0 Current Usage                    |
| Security Groups | The first server to be deployed                                                                                                    |                           | 9 Remaining                        |
| Key Pair        | Availability Zone                                                                                                    |                           |                                    |
| Configuration   | nova                                                                                                    | ~                         |                                    |
| Server Groups   | Count *                                                                                                    |                           |                                    |
| Scheduler Hints | 1                                                                                                    |                           |                                    |
| Metadata        |                                                                                                    |                           |                                    |

Please fill in the field and click on the button "Next". The following screen will appear:

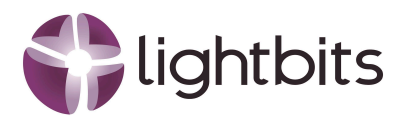

| Launch Instance |                                                                      |                                             |                                                  |                 |                                  |                                    |                                         | ×          |  |  |  |
|-----------------|----------------------------------------------------------------------|---------------------------------------------|--------------------------------------------------|-----------------|----------------------------------|------------------------------------|-----------------------------------------|------------|--|--|--|
| Details         | Instance source is th<br>(image snapshot), a<br>creating a new volur | he template used<br>volume or a volu<br>me. | d to create an instance<br>ume snapshot (if enab | e. Yo<br>oled). | ou can use ar<br>. You can als   | n image, a snap<br>o choose to use | shot of an instar<br>e persistent stora | age by     |  |  |  |
| Source *        | Select Boot Source                                                   | e                                           |                                                  |                 |                                  |                                    |                                         |            |  |  |  |
| Flavour *       | Image                                                                |                                             | ~                                                |                 | Yes No                           |                                    |                                         |            |  |  |  |
| Networks *      | Volume Size (GB) *                                                   |                                             |                                                  |                 | Delete Volume on Instance Delete |                                    |                                         |            |  |  |  |
| Network Ports   | 1                                                                    |                                             |                                                  |                 | Yes No                           | D                                  |                                         |            |  |  |  |
| Security Groups | Allocated                                                            |                                             |                                                  |                 |                                  |                                    |                                         |            |  |  |  |
| Key Pair        | Displaying 0 items                                                   |                                             |                                                  |                 |                                  |                                    |                                         |            |  |  |  |
| Configuration   | Name                                                                 | Updated                                     | Size                                             |                 | Forma                            | t                                  | Visibility                              |            |  |  |  |
|                 | Select an item from Available items below                            |                                             |                                                  |                 |                                  |                                    |                                         |            |  |  |  |
| Server Groups   | Displaying 0 items                                                   |                                             |                                                  |                 |                                  |                                    |                                         |            |  |  |  |
| Scheduler Hints | ✓ Available ①                                                        | )                                           |                                                  |                 |                                  |                                    |                                         | Select one |  |  |  |
| Metadata        | O Click here fo                                                      | r filters or full to                        | vt saarch                                        |                 |                                  |                                    |                                         | ~          |  |  |  |
|                 |                                                                      |                                             | ti Souron.                                       |                 |                                  |                                    |                                         | ^          |  |  |  |
|                 | Displaying 1 item                                                    |                                             |                                                  |                 |                                  |                                    |                                         |            |  |  |  |
|                 | Name                                                                 |                                             | Updated                                          |                 | Size                             | Format                             | Visibility                              |            |  |  |  |
|                 | > cirros-0.6.3-x86                                                   | 6_64-disk                                   | 11/4/24 4:02 PM                                  |                 | 20.69 MB                         | QCOW2                              | Public                                  | •          |  |  |  |
|                 | Displaying 1 item                                                    |                                             |                                                  |                 |                                  |                                    |                                         |            |  |  |  |
|                 |                                                                      |                                             |                                                  |                 |                                  |                                    |                                         |            |  |  |  |
| X Cancel        |                                                                      |                                             |                                                  |                 | <                                | Back Next                          | Cauno                                   | h Instance |  |  |  |

Select the source, in this case only cirros-0.6.3-x86\_64-disk. Click on the up arrow on the right, and the screen will look like this:

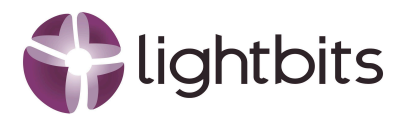

| Launch Instance |                                                                                                    |                   |                                  |           |             | ×      |  |  |  |  |  |  |
|-----------------|----------------------------------------------------------------------------------------------------|-------------------|----------------------------------|-----------|-------------|--------|--|--|--|--|--|--|
| Details         | Instance source is the template used to create an instance. You can use an image, a snapshot of an instance (image snapshot), a volume or a volume snapshot (if enabled). You can also choose to use persistent storage by creating a new volume. |                   |                                  |           |             |        |  |  |  |  |  |  |
| Source          | Select Boot Source                                                                                                    |                   | Create New Volume                |           |             |        |  |  |  |  |  |  |
| Flavour *       | Image                                                                                                    | ~                 | Yes No                           |           |             |        |  |  |  |  |  |  |
| Networks *      | Volume Size (GB) *                                                                                                    |                   | Delete Volume on Instance Delete |           |             |        |  |  |  |  |  |  |
| Network Ports   | 1                                                                                                    |                   | Yes No                           | ]         |             |        |  |  |  |  |  |  |
| Security Groups | Allocated                                                                                                    | Allocated         |                                  |           |             |        |  |  |  |  |  |  |
| Key Pair        | Displaying 1 item                                                                                                    |                   |                                  |           |             |        |  |  |  |  |  |  |
| Configuration   | Name                                                                                                    | Updated           | Size                             | Format    | Visibility  |        |  |  |  |  |  |  |
| Server Groups   | > cirros-0.6.3-x86_64-disk                                                                                                    | 11/4/24 4:02 PM   | 20.69 MB                         | QCOW2     | Public      | •      |  |  |  |  |  |  |
| Scheduler Hints | Displaying 1 item                                                                                                    | Displaying 1 item |                                  |           |             |        |  |  |  |  |  |  |
| Metadata        | ✓ Available                                                                                                    |                   |                                  |           |             |        |  |  |  |  |  |  |
|                 | Q Click here for filters or full tex                                                                                                    | kt search.        |                                  |           |             | ×      |  |  |  |  |  |  |
|                 | Displaying 0 items                                                                                                    |                   |                                  |           |             |        |  |  |  |  |  |  |
|                 | Name Updated                                                                                                    | Size              | Format                           | v         | /isibility  |        |  |  |  |  |  |  |
|                 |                                                                                                    | No items t        | o display.                       |           |             |        |  |  |  |  |  |  |
|                 | Displaying 0 items                                                                                                    |                   |                                  |           |             |        |  |  |  |  |  |  |
| X Cancel        |                                                                                                    |                   | < Ba                             | ck Next > | ▲ Launch In | stance |  |  |  |  |  |  |

Click on the button Next and the following screen will appear:

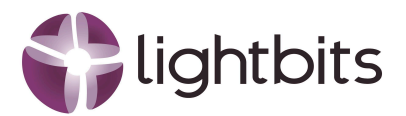

| ource          | Flavours manaç<br><b>Allocated</b><br>Displaying 0 it | ge the sizing fo<br>ems | or the compu  | te, memory and    | 1 storage capacit  | y of the instance. |        |      |
|----------------|-------------------------------------------------------|-------------------------|---------------|-------------------|--------------------|--------------------|--------|------|
| lavour *       | Name                                                  | VCPUS                   | RAM           | Total Disk        | Root Disk          | Ephemeral Disk     | Public | D    |
| letworks *     |                                                       |                         | Select        | a flavour from ti | he available flavo | urs below.         |        |      |
| letwork Ports  | Displaying 0 it                                       | ems                     |               |                   |                    |                    |        |      |
| ecurity Groups | ✓ Available                                           | 9 12                    |               |                   |                    |                    | S      | elec |
| ey Pair        | Q Click he                                            | re for filters or       | full text sea | rch.              |                    |                    |        |      |
| onfiguration   | Displaying 12                                         | items                   |               |                   |                    |                    |        |      |
| erver Groups   | Name                                                  | VCPUS                   | RAM           | Total Disk        | Root Disk          | Ephemeral Disk     | Public |      |
| cheduler Hints | > m1.nano                                             | 1                       | 192 MB        | 1 GB              | 1 GB               | 0 GB               | Yes    |      |
| letadata       | > m1.micro                                            | 1                       | 256 MB        | 1 GB              | 1 GB               | 0 GB               | Yes    |      |
|                | > cirros256                                           | 1                       | 256 MB        | 1 GB              | 1 GB               | 0 GB               | Yes    |      |
|                | > m1.tiny                                             | 1                       | 512 MB        | 1 GB              | 1 GB               | 0 GB               | Yes    |      |
|                | > ds512M                                              | 1                       | 512 MB        | 5 GB              | 5 GB               | 0 GB               | Yes    |      |
|                | > ds1G                                                | 1                       | 1 GB          | 10 GB             | 10 GB              | 0 GB               | Yes    |      |
|                | > m1.small                                            | 1                       | 2 GB          | 20 GB             | 20 GB              | 0 GB               | Yes    |      |

In this case we selected the cirros256 with the up arrow on the right site. The screen will look like this:

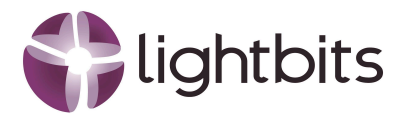

| Launch Instance                                                        |                                              |                                                                                                    |        |            |           |                |        | × |  |  |
|------------------------------------------------------------------------|----------------------------------------------|----------------------------------------------------------------------------------------------------|--------|------------|-----------|----------------|--------|---|--|--|
| Details<br>Source                                                      | Flavours mana<br>Allocated<br>Displaying 1 i | Flavours manage the sizing for the compute, memory and storage capacity of the instance.<br>Allocated<br>Displaying 1 item |        |            |           |                |        |   |  |  |
| Flavour                                                                | Name                                         | VCPUS                                                                                                    | RAM    | Total Disk | Root Disk | Ephemeral Disk | Public |   |  |  |
| Networks *                                                             | > cirros256                                  | 1                                                                                                    | 256 MB | 1 GB       | 1 GB      | 0 GB           | Yes    | ↓ |  |  |
| Network Ports                                                          | Network Ports Displaying 1 item              |                                                                                                    |        |            |           |                |        |   |  |  |
| Security Groups                                                        | ecurity Groups VAvailable 11 Se              |                                                                                                    |        |            |           |                |        |   |  |  |
| Key Pair         Q         Click here for filters or full text search. |                                              |                                                                                                    |        |            |           |                |        |   |  |  |

Click on the button "Next" and the following screen will appear:

| Detelle         | Networks provide of | communication channels for ins  | tances in the cloud. | You can select ports ir | nstead of networ | ks or a   |
|-----------------|---------------------|---------------------------------|----------------------|-------------------------|------------------|-----------|
| Details         | mix of both.        |                                 |                      |                         |                  |           |
| Source          | ✓ Allocated         |                                 |                      |                         |                  |           |
| Flavour         | Displaying 0 items  | S                               |                      |                         |                  |           |
| Notworks *      | Network             | Subnets Associated              | Shared               | Admin State             | Status           |           |
| Networks        |                     | Select one or more net          | tworks from the avai | ilable networks below.  |                  |           |
| Network Ports   | Displaying 0 items  | 5                               |                      |                         |                  |           |
| Security Groups | ✓ Available 2       |                                 |                      |                         | Select on        | e or more |
| Key Pair        | Q Click here fe     | or filters or full text search. |                      |                         |                  | ×         |
| Configuration   | Displaying 2 items  | 5                               |                      |                         |                  |           |
| Server Groups   | Network             | Subnets Associated              | Shared               | Admin State             | Status           |           |
| Scheduler Hints | > shared            | shared-subnet                   | No                   | Up                      | Active           | •         |
| Metadata        | > lightstack        | lightstack-subnet               | No                   | Up                      | Active           | •         |
|                 | Displaying 2 items  | 5                               |                      |                         |                  |           |
| × Cancel        |                     |                                 |                      | < Back Next >           | Launch I         | nstance   |

Click on the up arrow on the right site for the lightstack network. The screen will be updated like this:

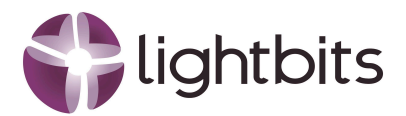

| Details         | Networks provide  | communication channels for ins                | stances in the cloue | d. You can select ports | instead of networks | s or a  |  |  |
|-----------------|-------------------|-----------------------------------------------|----------------------|-------------------------|---------------------|---------|--|--|
| Source          | ✓ Allocated       | D                                             |                      |                         |                     |         |  |  |
| Flavour         | Network           | Subnets Associated                            | Shared               | Admin State             | Status              |         |  |  |
| Networks        | > lightstack      | lightstack-subnet                             | No                   | Up                      | Active              | •       |  |  |
| Network Ports   | Displaying 1 item | 1                                             |                      |                         |                     |         |  |  |
| Security Groups | ✓ Available       | 0                                             |                      |                         | Select one          | or more |  |  |
| Configuration   | Q Click here f    | Q Click here for filters or full text search. |                      |                         |                     |         |  |  |
| Server Groups   | Displaying 1 item |                                               |                      |                         |                     |         |  |  |
| Scheduler Hints | Network           | Subnets Associated                            | Shared               | Admin State             | Status              |         |  |  |
| Metadata        | Displaving 1 item | snared-subnet                                 | NO                   | Ορ                      | Active              | т       |  |  |
|                 | ,                 |                                               |                      |                         |                     |         |  |  |
|                 |                   |                                               |                      | ( Back Next )           |                     | tanco   |  |  |

The other screens are not required for this white paper purpose. Please click on the button "Launch Instance". The instance has been created:

|     | Instance Name  | Image Name | IP Address   | Flavor    | Key Pair | Status |    | Availability Zone | Task | Power State | Age       | Actions           |
|-----|----------------|------------|--------------|-----------|----------|--------|----|-------------------|------|-------------|-----------|-------------------|
| 0   | Server-1       | -          | 172.168.1.23 | cirros256 | -        | Active | шî | nova              | None | Running     | 0 minutes | Create Snapshot 👻 |
| Dis | playing 1 item |            |              |           |          |        |    |                   |      |             |           |                   |

## 6.5 Create a New Volume

Now that we have created the instance, it is time to create a volume and attach that volume to this new instance. Before we created and attached the new volume, the current situation is as follows:

| \$ lsblk |         |    |            |    |      |             |
|----------|---------|----|------------|----|------|-------------|
| NAME     | MAJ:MIN | RM | SIZE       | RO | ТЧРЕ | MOUNTPOINTS |
| vda      | 252:0   | 0  | <b>1</b> G | 0  | disk |             |
| l-vda1   | 252:1   | 0  | 1015M      | 0  | part | 1           |
| `-vda15  | 252:15  | 0  | 8M         | 0  | part |             |
| \$_      |         |    |            |    |      |             |

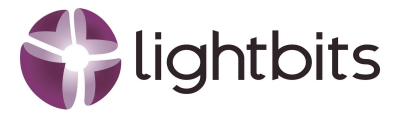

From the left menu select Volumes->Volumes. On the right side click on the button "+Create Volume" and the following screen will appear.

| Create Volume                          | ×                                                            |
|----------------------------------------|--------------------------------------------------------------|
| Volume Name                            |                                                              |
| Vol-1                                  | Description:                                                 |
| Description                            | Volumes are block devices that can be attached to instances. |
| Volume assigned to lightstack-instance | Volume Type Description:                                     |
|                                        | lightstack-Gold                                              |
|                                        | The volume type has 3 copies and compression enabled.        |
| Volume Source                          | Volume Limits                                                |
| No source, empty volume                | Total Gibibutes                                              |
| Time                                   |                                                              |
|                                        | Number of Volumes 1 of 10 Used                               |
| IIghtstack-Gold                        |                                                              |
| Size (GiB) <sup>*</sup>                |                                                              |
| 10                                     |                                                              |
| Availability Zone                      |                                                              |
| nova 👻                                 |                                                              |
| Group 😡                                |                                                              |
| No group 👻                             |                                                              |
|                                        |                                                              |
|                                        | Cancel Create Volume                                         |

Leave the volume source at "No source, empty volume" and from the Type we just selected the lightstack-Gold, which provides 3x replicas and compression. The Size is 10GiB. Next thing is to click on the button "Create Volume".

And the volume has been created:

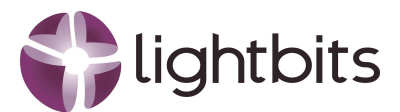

| Disp | playing 2 items                      |                                        |       |           |       |                 |                      |                   |          |           |               |
|------|--------------------------------------|----------------------------------------|-------|-----------|-------|-----------------|----------------------|-------------------|----------|-----------|---------------|
| 0    | Name                                 | Description                            | Size  | Status    | Group | Туре            | Attached To          | Availability Zone | Bootable | Encrypted | Actions       |
| 0    | Vol-1                                | Volume assigned to lightstack-instance | 10GiB | Available | -     | lightstack-Gold | -                    | nova              | No       | No        | Edit Volume 💌 |
|      | 114c5006-24b4-445e-a8fe-43ad9f7c91b1 |                                        | 1GiB  | In-use    | -     | lvmdriver-1     | /dev/vda on Server-1 | nova              | Yes      | No        | Edit Volume 💌 |

Click on the Vol-1 and look at the details of the volume. The following screen appears:

| Vol-1    |                                                  |                                                                                         |
|----------|--------------------------------------------------|-----------------------------------------------------------------------------------------|
| Overview | Snapshots                                        | Messages                                                                                |
|          | Name                                             | Vol-1                                                                                   |
|          | Description<br>Project ID<br>Status<br>Group     | Volume assigned to lightstack-instance<br>2276907c048c47a6b8cf952d6d613950<br>Available |
| Specs    |                                                  |                                                                                         |
|          | Size<br>Type<br>Bootable<br>Encrypted<br>Created | 10 GiB<br>lightstack-Gold<br>No<br>6 Mar 2025, 9:41 a.m.                                |
| Attachme | nts                                              |                                                                                         |
|          | Attached To                                      | Not attached                                                                            |
| Metadata |                                                  |                                                                                         |
|          |                                                  | None                                                                                    |

Although the volume was called Vol-1, the ID has been sent to Lightbits. In this way multi-tenants can create the same volume name, but it will have its own ID on Lightbits.

To validate whether the volumes exists on Lightbits, here is a screenshot from Photon (UI for Lightbits).

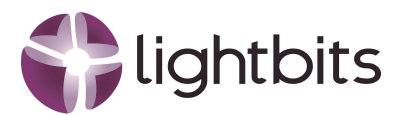

| 🗐 lb-cluster1                               | Showing data from<br>IOPS (M)<br>25<br>20<br>1.5 | n Mar 6, 2025   09:46 to | Mar 6, 2025   10:4 | ا <del>ہ</del> | BW (GiB/sec)<br>10<br>8<br>6 | ~~~~~ | ~~~~~~~~~~~~~~~~~~~~~~~~~~~~~~~~~~~~~~ | MMM        | Total C<br>Average Latency (µs)<br>400<br>300<br>200 | Read 🛛 Write | Past: Hour | Day Week | Custom |
|---------------------------------------------|--------------------------------------------------|--------------------------|--------------------|----------------|------------------------------|-------|----------------------------------------|------------|------------------------------------------------------|--------------|------------|----------|--------|
|                                             | 1.0<br>0.5<br>0.0<br>09:50                       |                          |                    |                |                              |       |                                        |            |                                                      |              |            |          |        |
| # UUID: c690eff6-c20c-5d64-ac57-054d6 🗐     | 250<br>200                                       |                          | Pre                | diction >      |                              |       |                                        |            |                                                      |              |            |          |        |
|                                             |                                                  |                          |                    |                |                              |       |                                        |            |                                                      |              |            |          |        |
| Servers Volumes Snapshots Projects          | Events                                           |                          |                    |                |                              |       |                                        |            |                                                      |              |            |          |        |
| 1 Volume(s)                                 |                                                  |                          |                    |                |                              |       |                                        | Statuses   | $\checkmark$ Servers $\checkmark$                    | Projects 🗸 🔅 |            |          |        |
| Volume Name 🗢                               | Status                                           | Project                  |                    | Size (GiB) 🗧   | Capacity                     |       | Replica Count 🗧                        | Compressio | in 🗧 Servers                                         |              |            | Rebuik   |        |
| volume-ecdac647-5bf5-4b7b-8ad1-214792d89d2f | Healthy                                          | lightstack               |                    |                |                              |       |                                        |            | 1 lb-01, lb-02                                       | 2, Ib-03     |            |          |        |
|                                             |                                                  |                          |                    |                |                              |       |                                        |            |                                                      |              |            |          |        |

The volume id is the same, ecdac647-5bf5-4b7b-8ad1-214792d89d2f, the capacity is 10GiB, the Replica Count is 3 and the compression is active.

When clicked on the volume to get more details, it shows that the ACL and the IP-ACL have not been set. That means that no client has access to the volume yet. Another thing to notice is that the server Ib-02 has become the primary server for this volume.

| More Info            |                                     |                                             |                       |                                     |                            |                                    |  |  |  |
|----------------------|-------------------------------------|---------------------------------------------|-----------------------|-------------------------------------|----------------------------|------------------------------------|--|--|--|
| Source Snapshot<br>- | Protection State    Fully Protected | <b>State</b><br>Available                   | Project<br>lightstack | Replica Count<br>3                  | Compression Ratio<br>1.0:1 | ACL IP-ACL  ALLOW_NONE  ALLOW_NONE |  |  |  |
| Sector Size<br>4096  | NSID<br>1                           | Servers<br>Ib-01<br>Ib-02 (Transy)<br>Ib-03 | Rebuild<br>-          | Time Created<br>Mar 6, 2025   10:41 |                            |                                    |  |  |  |
|                      |                                     |                                             |                       |                                     |                            |                                    |  |  |  |

Now the volume can be attached to the instance lightstack-instance. From the left menu-bar in OpenStack go to Volumes->Volumes. On the row for Vol-1 on the right site there is an Actions dropdown box. From that dropdown box, select "Manage Attachment" and the following screen appears:

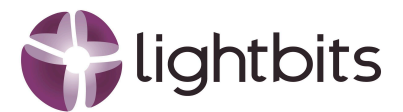

| Manage Volume Attachments       |                   |         |   |  |  |  |  |  |  |  |
|---------------------------------|-------------------|---------|---|--|--|--|--|--|--|--|
| Instance                        | Device            | Actions |   |  |  |  |  |  |  |  |
|                                 | No items to di    | isplay. |   |  |  |  |  |  |  |  |
| Attach To Instance              |                   |         |   |  |  |  |  |  |  |  |
| Select an instance              |                   |         | * |  |  |  |  |  |  |  |
| Select an instance              |                   |         |   |  |  |  |  |  |  |  |
| Server-1 (aebca773-84e5-4600-97 | 70e-0e468482f1f2) | Gancer  |   |  |  |  |  |  |  |  |

Select the instance Server-1 and click on "Attach Volume".

| Dis | playing 2 items                      |                                        |       |        |       |                 |                      |                   |          |           |               |
|-----|--------------------------------------|----------------------------------------|-------|--------|-------|-----------------|----------------------|-------------------|----------|-----------|---------------|
|     | Name                                 | Description                            | Size  | Status | Group | Туре            | Attached To          | Availability Zone | Bootable | Encrypted | Actions       |
|     | Vol-1                                | Volume assigned to lightstack-instance | 10GiB | In-use | -     | lightstack-Gold | /dev/vdb on Server-1 | nova              | No       | No        | Edit Volume 💌 |
|     | 114c5006-24b4-445e-a8fe-43ad9f7c91b1 |                                        | 1GiB  | In-use | -     | lvmdriver-1     | /dev/vda on Server-1 | nova              | Yes      | No        | Edit Volume 👻 |

The volume has been attached to Server-1 as /dev/vdb. Check on the Server-1 show the following disks. From the left menu bar select Compute->Instances. Click on the instance Server-1 and click on Console. Run the command Isblk and the disk shows up as vdb with 10G as space allocation.

| \$ [ 116: | 1.851334 | ] V | irtio_l    | blk | virt | io5: | [vdb]  | 20971520 | 512-byte | logical | blocks | (10.7 | GB∕10.0 | GiB) |
|-----------|----------|-----|------------|-----|------|------|--------|----------|----------|---------|--------|-------|---------|------|
| \$ lsblk  |          |     |            |     |      |      |        |          |          |         |        |       |         |      |
| NAME      | MAJ:MIN  | RM  | SIZE       | RO  | TYPE | MOUN | TPO IN | IS       |          |         |        |       |         |      |
| uda       | 252:0    | 0   | <b>1</b> G | 0   | disk |      |        |          |          |         |        |       |         |      |
| l-uda1    | 252:1    | 0   | 1015M      | 0   | part | /    |        |          |          |         |        |       |         |      |
| `-vda15   | 252:15   | 0   | 8M         | 0   | part |      |        |          |          |         |        |       |         |      |
| udb       | 252:16   | 0   | 10G        | 0   | disk |      |        |          |          |         |        |       |         |      |
| \$_       |          |     |            |     |      |      |        |          |          |         |        |       |         |      |

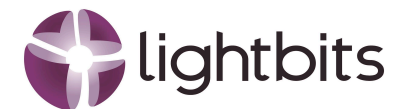

# 7. Process Structure Diagram

To understand the communication between OpenStack Master, Cinder, Lightbits and Nova the following overview has been created:

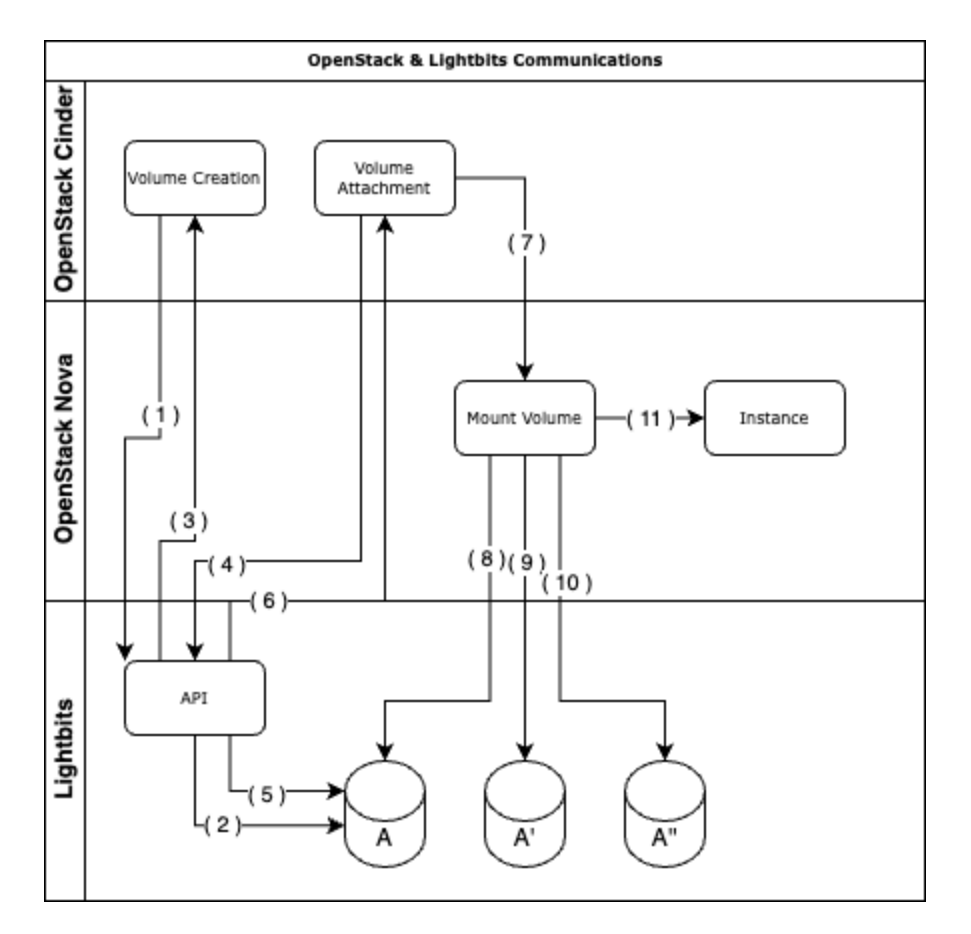

- 1. OpenStack creates a volume by communicating to the Lightbits API
- 2. Lightbits creates the volume and also the replicas
- 3. Lightbits confirms to Cinder that the volume has been created
- 4. OpenStack Attached the volume and provides the hostngn and IP addresses to the Lightbits API
- 5. Lightbits API sets the hostnqn on the ACL and the IP addresses on the IP-ACL
- 6. Lightbits confirms that the command has been processed
- 7. OpenStack inform the Nova server that the volume can be mounted
- 8. The Nova server connects to the primary volume through the optimized path
- 9. The Nova server connects to the A' as inactive path
- 10. The Nova server connects to the A" as inactive path
- 11. The Nova server informs the instance that a new volume has been provided and the instance has access to the volume

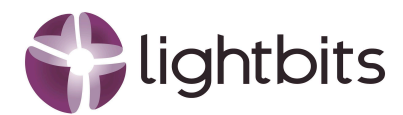

# 8. Conclusion

#### Seamless, Secure, and Scalable: The Future of OpenStack Storage with VirtIO and Lightbits

In the world of cloud infrastructure, agility, security, and simplicity define the difference between a good deployment and a great one. Imagine a world where OpenStack tenants enjoy seamless, high-performance storage without ever seeing the complexity underneath—no exposed networks, no API risks, no additional VLAN headaches. That's the power of Lightbits combined with OpenStack and VirtIO.

By leveraging the VirtIO driver, OpenStack instances connect effortlessly to Lightbits volumes, ensuring that tenants get the storage they need without ever seeing—or managing—the storage network. Unlike traditional approaches that expose IP addresses, JWTs, or network elements, this setup keeps the storage infrastructure completely invisible to the tenant. The result? A dramatically reduced attack surface and enhanced security with no risk of unauthorized API calls or storage manipulations.

Beyond security, this solution eliminates operational complexity. No special VLANs are required, simplifying network configuration while maintaining performance and reliability at scale. This is cloud storage the way it was meant to be—fast, secure, and hassle-free.

With VirtIO and Lightbits, OpenStack operators can finally deliver the perfect balance of security, efficiency, and performance. No compromises. No unnecessary exposure. Just seamless, high-performance storage that works—out of sight, but never out of mind.

To learn more about Lightbits Labs, visit https://www.lightbitslabs.com.

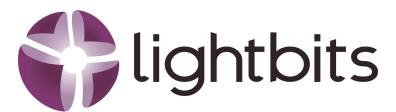

# **About Lightbits Labs**

Lightbits Labs® (Lightbits) invented the NVMe over TCP protocol and offers best-of-breed software-defined block storage that enables data center infrastructure modernization for organizations building a private or public cloud. Built from the ground up for low consistent latency, scalability, resiliency, and cost-efficiency, Lightbits software delivers the best price/performance for real-time analytics, transactional, and AI/ML workloads. Lightbits Labs is backed by enterprise technology leaders [Cisco Investments, Dell Technologies Capital, Intel Capital, Lenovo, and Micron] and is on a mission to deliver the fastest and most cost-efficient data storage for performance-sensitive workloads at scale.

Lightbits and Lightbits Labs are registered trademarks of Lightbits Labs, Ltd.

All trademarks and copyrights are the property of their respective owners.

#### www.lightbitslabs.com

⊠ info@lightbitslabs.com

US Offices 1830 The Alameda, San Jose, CA 95126, USA Israel Office 17 Atir Yeda Street, Kfar Saba 4464313, Israel

The information in this document and any document referenced herein is provided for informational purposes only, is provided as is and with all faults and cannot be understood as substituting for customized service and information that might be developed by Lightbits Labs Itd for a particular user based upon that user's particular environment. Reliance upon this document and any document referenced herein is at the user's own risk.

The software is provided "As is", without warranty of any kind, express or implied, including but not limited to the warranties of merchantability, fitness for a particular purpose and non-infringement. In no event shall the contributors or copyright holders be liable for any claim, damages or other liability, whether in an action of contract, tort or otherwise, arising from, out of or in connection with the software or the use or other dealings with the software.

Unauthorized copying or distributing of included software files, via any medium is strictly prohibited. LBWP09/2025/03

COPYRIGHT© 2025 LIGHTBITS LABS LTD. - ALL RIGHTS RESERVED